## How can I set an internal/external Night Service forwarding destination?

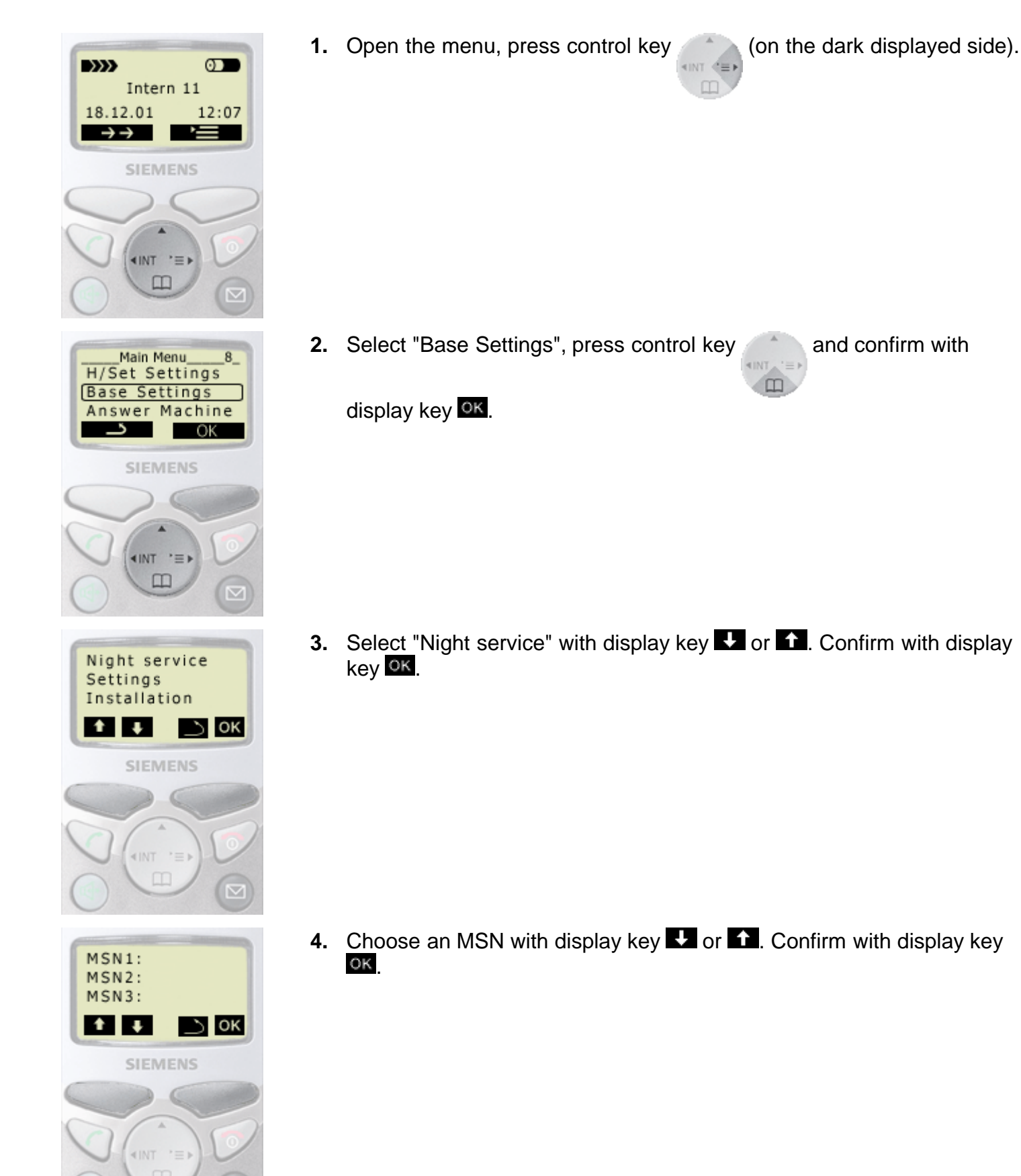

5. Select "Forward. dest." with display key 🖬 or 🚹. Confirm with display key 🚾.

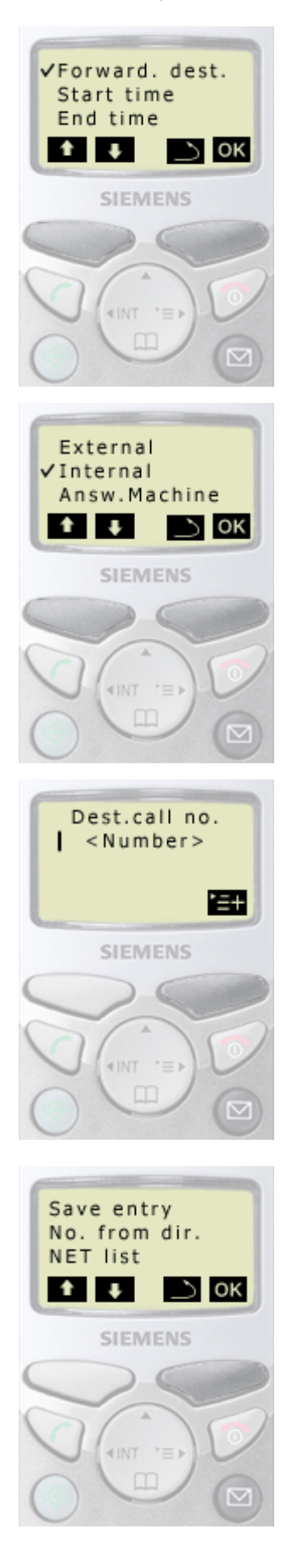

- 6. Select "External", "Internal" or "Answ.Machine" with display key 

  ▲ or 

  ▲ Confirm with display key
  - The option "Answ.Machine" is only offered with Gigaset 4175isdn. If you select this option all calls are forwarded to one of the three answering machines.
- 7. Entering an external destination call number:

Enter the external destination call number for night service and confirm with display key =.

"Save entry". Confirm with display key OK.

Or

## Entering an internal destination call number:

Select the internal subscriber with display key **I** or **1**. Confirm with display key **o** 

setting internal external night service forwarding destination Gigaset 4170 4175 isdn

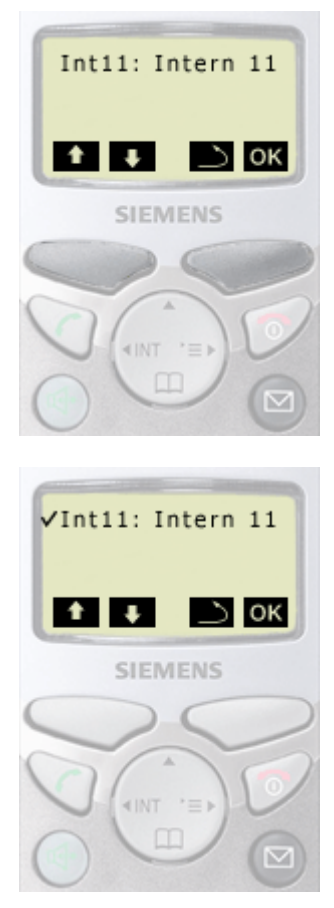